# i 📄 iServer

## iServer 2019 Руководство пользователя Live Documents

Версия клиента: 11.0.0.719, Дата: Сентябрь 2018

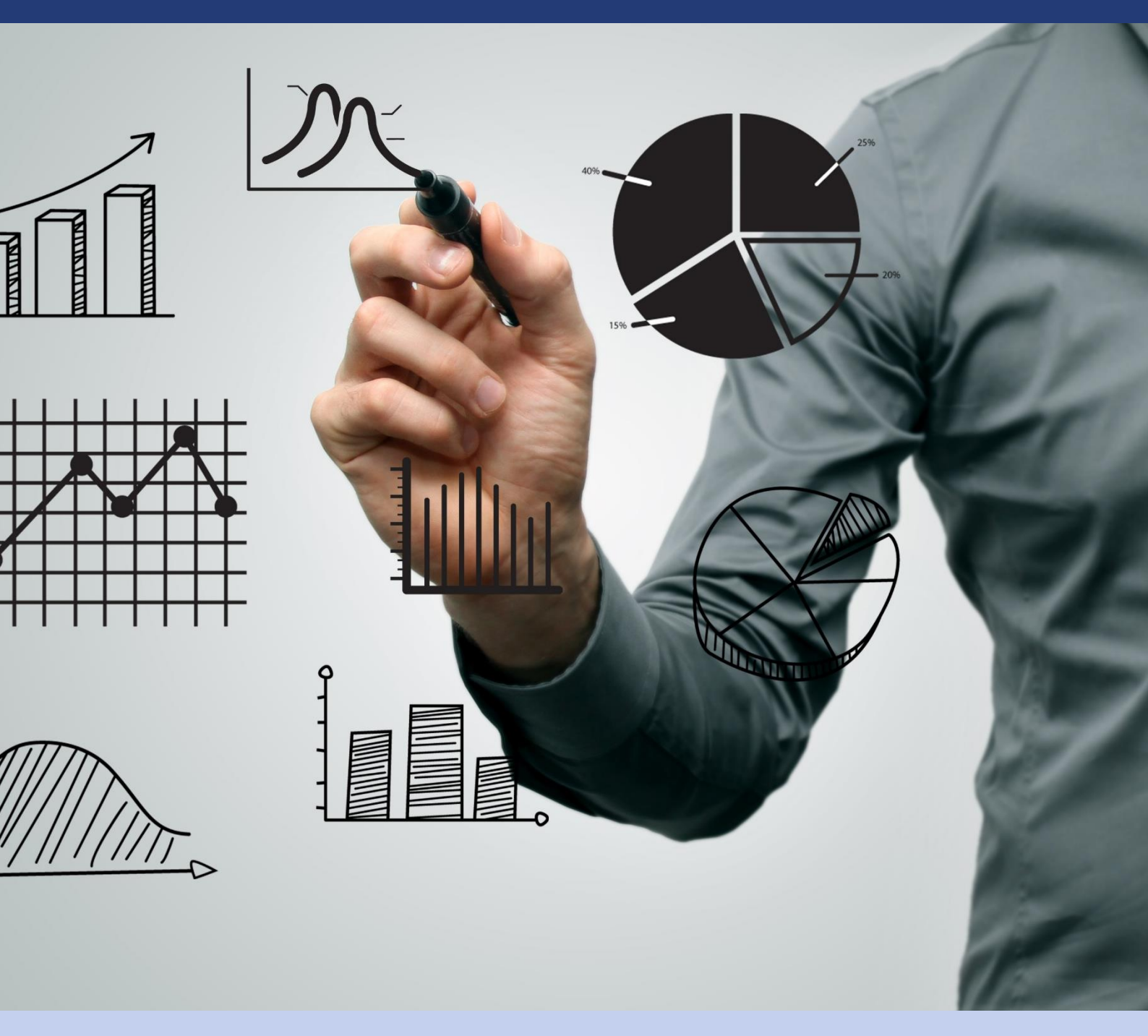

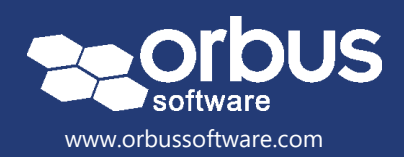

### Содержимое

| 1.1 Особенности и преимущества Live Documents                                            | 2  |
|------------------------------------------------------------------------------------------|----|
| 1.2 Предварительные условия                                                              | 2  |
| 1.3 Доступ к Live Documents                                                              | 2  |
| Создание динамического документа                                                         | 5  |
| 2.1 Создание нового Live Document                                                        | 5  |
| Обновление документа                                                                     | 5  |
| 2.2 Настройка компонентов Live Document                                                  | 6  |
| Настройка компонентов на основе представления                                            | 6  |
| Настройка компонентов на основе местоположения                                           | 9  |
| Настройка компонентов на основе документа                                                | 11 |
| Настройка компонентов основе объекта                                                     |    |
| Настройка дочерних компонентов                                                           |    |
| Параметры сортировки компонентов                                                         |    |
| 2.3 Использование настроенных компонентов                                                | 15 |
| Добавление и обновление компонента                                                       | 15 |
| Добавление дочернего компонента                                                          |    |
| Многоуровневое вложение                                                                  |    |
| Блокировка компонентов                                                                   | 21 |
| 2.4 Макеты таблиц Live Document                                                          |    |
| Создать новую таблицу для каждого экземпляра содержимого поля<br>(повторяющаяся таблица) | 21 |
| Создать строки содержимого компонента в одной таблице                                    | 22 |
| Обновление и редактирование Live Document                                                |    |
| 3.1 Обновление существующего Live Document                                               |    |
| 3.2 Редактирование компонента                                                            |    |
| 3.3 Распространение и импорт Live Documents                                              |    |
| Шаблоны Live Document                                                                    |    |
| 4.1 Создание шаблонов Live Document                                                      |    |
| 4.2 Использование шаблонов Live Document                                                 |    |
| Приложение А: Глоссарий терминов                                                         |    |

## 1.1 Особенности и преимущества Live Documents

Основные функции, предлагаемые Live Documents:

- Позволяет создавать динамичные документы со встроенными компонентами, включая схемы, объекты и представления, а также связанные с ними метаданные.
- Содержимое документа может быть автоматически обновлено непосредственно из репозитория iServer.
- Создавать и хранить повторно используемые шаблоны динамических документов, чтобы стандартизировать и легко создавать отчеты.
- Простой и интуитивный интерфейс пользователя позволяет пользователям самостоятельно создавать и обновлять динамические документы без использования навыков написания отчетов или разработки.

## 1.2 Предварительные условия

- Практические знания iServer 2019
- Microsoft Word 2010 или более поздней версии
- Установка Live Documents (лицензия)
- Доступ пользователя к репозиторию iServer
- Права доступа к Live Documents

**Примечание**: Для Live Documents требуется последняя версия формата документа Microsoft Office (.docx). Этот формат документа поддерживается в Microsoft Office 2010 или более поздней версии.

## 1.3 Доступ к Live Documents

После того, как были выполнены предварительные условия для Live Documents, и Live Documents был установлен и лицензирован, вы можете увидеть новую вкладку «iServer» в приложении Microsoft Word.

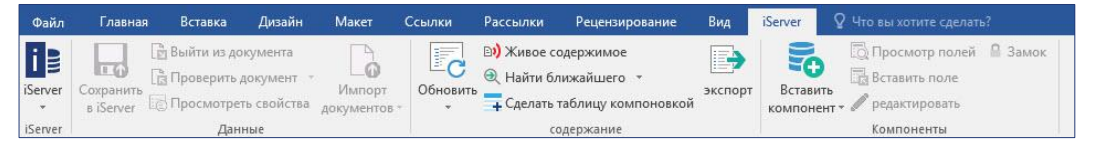

Рисунок 1 – Лента «Live Documents»

Эта вкладка остается независимо от того является ли открытый документ iServer Live Documents или нет, что позволяет запускать iServer непосредственно из Word.

Ряд функций iServer доступны для Live Documents. Вкладка «iServer» включает следующие группы:

• *iServer* – позволяет перейти к приложению iServer и открыть окно параметров iServer.

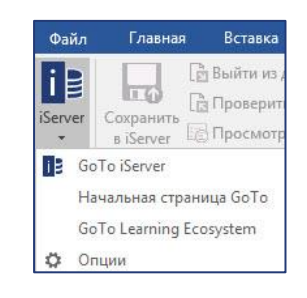

Рисунок 2 – Группа «iServer» на ленте

• *Данные* – предоставляет опции для регистрации или извлечения Live Documents. Эти опции активны только если документ хранится в репозитории iServer.

Опция «Просмотреть свойства» открывает окно свойств iServer для документа (при условии, что документ хранится в репозитории iServer) или открывает окно свойств iServer для любого выбранного компонента или поля в Live Document.

| MTT Course Booking Por                       | tal            |                                                | Ч |  | > |
|----------------------------------------------|----------------|------------------------------------------------|---|--|---|
| Режим<br>режим<br>дактирован<br>гедставление |                |                                                |   |  |   |
| ysical Application                           | Component: MTI | Course Booking Portal                          |   |  |   |
| Свойства                                     | * Имя          | MTT Course Booking Portal                      |   |  |   |
| Где используется                             | Теги           |                                                |   |  |   |
| Содержание                                   | Тип            | Physical Application Component                 |   |  |   |
| Версии                                       | Описание       | (Training Sandpit)                             |   |  |   |
| Разрешения                                   | Версия №       | 1                                              |   |  |   |
| Происхождение                                | Имя версии     |                                                |   |  |   |
|                                              | Заблокировано  |                                                |   |  |   |
|                                              | Создано        | 02.11.2018 10:10:02 по Системный администратор |   |  |   |
|                                              | Изменено       | 02.11.2018 10:10:03 по Системный администратор |   |  |   |
|                                              |                |                                                |   |  |   |
|                                              |                |                                                |   |  |   |
|                                              |                |                                                |   |  |   |

Рисунок 3 – Свойства поля Live Document: Application Component

Если Live Document не хранится в репозитории iServer, есть опция «Импорт документов» в iServer.

• *Содержание* – содержит функции для управления и обновления компонентов в Live Documents.

Опция «Живое содержимое» открывает панель компонентов справа от документа.

| Кивое содержимое                                                                                                    | - × | Живое содержимое                                                                                                    | * > |
|----------------------------------------------------------------------------------------------------|-----|----------------------------------------------------------------------------------------------------|-----|
| Unused                                                                                                    |     | MTT Cource Booking Portal                                                                                                    | 1   |
| Image: APQC Process Hierarchy           Image: Optimized APQC Process Hierarchy           Image: Optimized APQC Process Hierarchy           Image: Optimized APQC Process Hierarchy           Image: Optimized APQC Process Hierarchy           Image: Optimized APQC Process Hierarchy           Image: Optimized APQC Process Hierarchy           Image: Optimized APQC Process Hierarchy | 1 2 | A Layouts                                                                                                    | ^   |
|                                                                                                    |     | Основная таблица<br>Отображает результаты в виде таблицы;<br>для каждого элемента создается новая<br>Маркированный список<br>Создает маркерную точку для каждого<br>из полученных элементов.<br>Нумерованный список<br>Создает число для каждого из<br>полученных элементов.<br>свойства<br>имя<br>Описание<br>Заблокировано<br>Тип объекта |     |
|                                                                                                    |     | Расположение родителей<br>Дорожка                                                                                                    |     |
|                                                                                                    |     | ьиолиотека<br>Последовательность<br>Значок типа                                                                                                    |     |

Рисунок 4 – Live Documents: панель компонентов

Здесь вы также можете получить доступ к функции «Экспорт», которая позволяет удалить все функциональные возможности компонента, превратив его в стандартный документ Microsoft Word. Экспортированный документ больше не может быть обновлен по мере удаления ссылок на репозиторий iServer.

Другие функции Live Documents в группе «Содержание»:

- «Найти ближайшего» находит и переходит к следующему компоненту в Live Document.
- «Сделать таблицу компоновкой» позволяет вручную создать таблицу в Live Document и преобразовать ее в макет.
- «Обновить» обновляет все компоненты и поля в Live Document в соответствии с содержимым в репозитории iServer.
- Компоненты предоставляет функции для создания новых компонентов, просмотра и редактирования полей компонентов.
   Вы также можете блокировать компоненты, не позволяя их изменять или редактировать.

## 2.1 Создание нового Live Document

Чтобы создать новый Live Document, вы должны войти в iServer.

Существует несколько способов создания Live Document. После входа в iServer вы можете:

- Создать новый пустой документ из Microsoft Word.
- Создать новый документ с использованием шаблона Microsoft Word.
- Создать новый документ с использованием шаблона документа iServer из репозитория iServer.

#### Обновление документа

Live Documents совместимы только с новым, основанном на XML, форматом документа Microsoft Word. Этот новый формат имеет расширение файла .docx. Если новый документ создается с использованием более раннего формата документа Microsoft Word (.doc), вам необходимо использовать функцию «Обновить документ», чтобы преобразовать документ в новый совместимый формат.

Опция «Обновить документ» доступна на вкладке «iServer», когда несовместимый документ (.doc) создается или открывается, а вы вошли в систему iServer.

Также, вы можете обновить документ, сохраненный в iServer, с помощью опции «Преобразовать в формат Office XML», который находится на вкладке «Элементы» в репозитории.

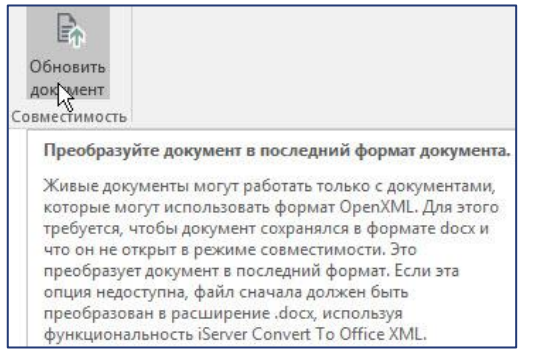

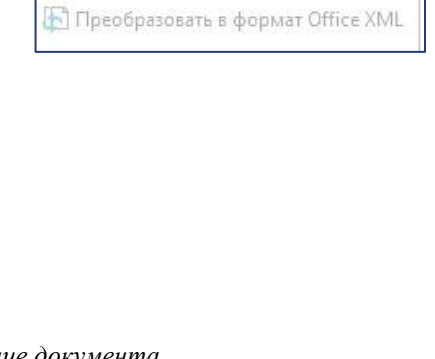

Рисунок 5 – Обновление документа

Только после обновления документа все функции доступны на вкладке «iServer».

## 2.2 Настройка компонентов Live Document

Компоненты Live Document – это группы данных, которые могут быть включены в Live Document. Каждый компонент содержит несколько полей данных, которые могут включать любое содержимое репозитория iServer, такое как объекты, документы, данные о местоположении, списочные и иерархические представления, а также все связанные с ними свойства и атрибуты.

Чтобы создать новый компонент, выберите функцию «Вставить компонент» на вкладке «iServer».

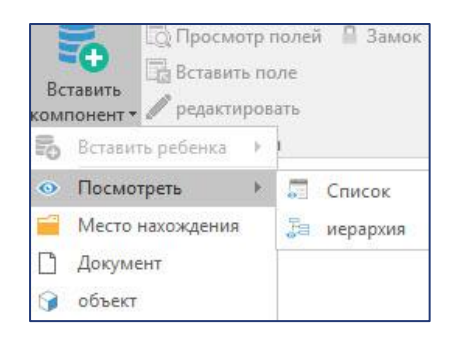

Рисунок 6 – Вставить компонент

Существует несколько типов компонентов, которые могут быть настроены для использования в Live Document, а именно:

- «Посмотреть» вставить сохраненное списочное или иерархическое представление из репозитория iServer.
- *«Место нахождения»* вставить документы и объекты из папки или библиотеки репозитория.
- *«Документ»* вставить или встроить другие документы Microsoft Office из репозитория.
- «Объект» вставить каталоги объектов с данными атрибутов.

Для каждого компонента верхнего уровня также могут быть созданы дочерние компоненты.

#### Настройка компонентов на основе представления

Списочное или иерархическое представление содержимого, сохраненное в репозитории iServer, может быть вставлено в Live Document в качестве компонента.

Представление должно быть сохранено в «Коллекции представлений», которая будет вставлена в Live Document. Представление в коллекции «Мои представления» по умолчанию не может быть создано как компонент и вставлено в документ.

• Настройка компонентов списочного представления

Чтобы вставить новый компонент списочного представления, выберите параметр «Вставить компонент» на вкладке «iServer», затем выберите «Посмотреть» и «Список».

| Вс | Тавить<br>тонент • Лонент • | отр<br>ъ по<br>пров | полей 🔒 Замок<br>оле<br>ать |
|----|-----------------------------|---------------------|-----------------------------|
| 50 | Вставить ребенка            | Þ.                  | 1                           |
| ۲  | Посмотреть                  | E                   | Список                      |
| -  | Место нахождения            |                     | 🔚 иерархия                  |

Рисунок 7 – Вставить списочное представление

Откроется новое окно компонента, в котором вы вводите имя компонента и определяете местоположение в репозитории iServer, откуда представление получает информацию.

В этом примере имя компонента – это «*HR Process List*» и задано местоположение репозитория.

|                                                                                                    | НОВЫЙ! ПРЕДСТАВЛЕНИЕ В ВИДЕ СПИСКА КОМ                                         | fПО ×  |
|----------------------------------------------------------------------------------------------------|--------------------------------------------------------------------------------|--------|
| Сохрани<br>и закрой Сохранит<br>и закрой сохранит<br>и закрей сохранит<br>и закрей сохранити<br>и закрей сохранити<br>и закрей сохранит | ть копино<br>ть Изменить родителя Добавить ребенка<br>Воспитание использование |        |
| свойства<br>критерии<br>Дети                                                                                                    | Имя:<br>HR Process List<br>(Основной объект)<br>Ни раин родитель назначен!     |        |
| Сформирован                                                                                                    | Запуск в локации!<br>Enterprise Architecture                                   | •••• Ø |
|                                                                                                    |                                                                                |        |

Рисунок 8 – Новый компонент списочного представления: Свойства

Следующий шаг – определить критерии для компонента списочного представления. Для этого в левой части окна «Новый компонент списочного представления» выберите раздел «Критерии»:

| 13                                                         | НОВЫЙ! ПРЕДСТАВЛЕНИЕ В ВИДЕ СПИСКА КОМПО                           | × |
|------------------------------------------------------------|--------------------------------------------------------------------|---|
| Сохрани сохранит сохранит и закрой в именен ия редактиров. | Создать копию<br>Удалить<br>Отмена<br>ать Воспитание использование |   |
|                                                            | Посмотреть список                                                  |   |
| свойства                                                   | ٩                                                                  | * |
| критерии<br>Дети                                           | HR Process Groups                                                  | × |
| Сформирован                                                | Макет - столбцы                                                    |   |
|                                                            | Q. Добавление столбца                                              | * |
|                                                            | Имя                                                                |   |
|                                                            | Тип                                                                |   |
|                                                            | Библиотека                                                         | X |
|                                                            | Описание                                                           |   |

Рисунок 9 – Новый компонент списочного представления: Критерии

- 1. Выберите списочное представление в списке. В этом примере списочное представление, сохраненное в репозитории iServer, называется «*HR Process Groups*».
- Укажите, какие столбцы из списочного представления должны быть включены в базовый макет компонентов по умолчанию. Вы можете удалить столбцы, используя значок со стрелкой назад справа от поля «Макет - столбцы».

В разделе «Дочерние», добавьте необходимые дочерние компоненты. Подробнее см. в разделе «<u>Настройка дочерних компонентов</u>».

Раздел «Сформирован» предоставляет образец выходных данных компонента. Это доступно только после того, как компонент был вставлен в Live Document и обновлен.

• Настройка компонентов иерархического представления

Вы можете настроить компоненты иерархического представления таким же образом, как и компоненты списочного представления.

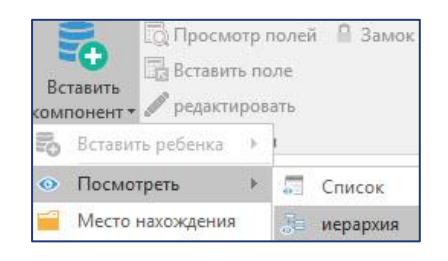

Рисунок 10 – Вставить иерархическое представление

В окне «Новый компонент иерархического представления» укажите имя компонента, а также местоположение в репозитории для запуска представления.

В разделе «Критерии» укажите, какое сохраненное иерархическое представление связано с этим новым компонентом. Кроме того, укажите, какой уровень иерархического представления должен быть включен в этот компонент – отдельные уровни или все из них, как в этом примере.

| 03                                                      | i                                   | НОВЫЙ! ПРОСМОТР ИЕРА                                   | РХИИ КОМПОНЕНТ!        | Х        |
|---------------------------------------------------------|-------------------------------------|--------------------------------------------------------|------------------------|----------|
| Сохрани<br>и закрой ь<br>изменен<br>ия<br>редактировать | здать копию<br>алить<br><b>мена</b> | Изменитъ<br>родителя Добавитъ<br>ребенка<br>Воспитание | Замок<br>использование |          |
| свойства<br>критерии<br>Дети<br>Сформирован             | Просмотр<br>Q.<br>Уровень<br>Все    | иерархии<br>ss Hierarchy                               |                        | *<br>(2) |

Рисунок 11 – Компонент иерархического представления: Критерии

Вы можете удалить ненужные столбцы в иерархическом представлении по умолчанию, используя значок стрелки назад справа от поля «Макет - столбцы».

#### Настройка компонентов на основе местоположения

Вы можете создавать компоненты местоположения и добавлять их в Live Documents. Компоненты местоположения возвращают информацию, хранящуюся в указанной папке или библиотеке в репозитории iServer.

Выберите «Вставить компонент» и «Местонахождение». Затем укажите имя нового компонента местоположения и дополнительное местоположение в репозитории.

| 13                                                                              | ŀ                                                        | НОВЫЙ! МЕСТО НАХОЖДІ                                          | ЕНИЯ КОМПОНЕНТ!        |                        | х    |
|---------------------------------------------------------------------------------|----------------------------------------------------------|---------------------------------------------------------------|------------------------|------------------------|------|
| Сохрани<br>и закрой сохранит<br>и закрой сохранит<br>изменен<br>ия<br>редактиро | Создать копию<br>Удалить<br>Отмена<br>вать               | Изменить<br>родителя Добавить<br>ребенка<br>Воспитание        | Замок<br>использование |                        |      |
| свойства<br>Содержащие<br>критерии<br>Дети<br>Сформирован                       | Имя:<br>АРQС Ргос<br>(Основной<br>Ни один ри<br>Содержащ | сея Саtegory<br>объект)<br>одитель назначен!<br>иеся в месте! |                        | Включите подпункт мест | a! 🗸 |
|                                                                                 | Se (Case                                                 | Studies )                                                     |                        |                        |      |

Рисунок 12 – Новый компонент местоположения: Свойства

Как только свойства будут определены, вы можете выбрать раздел «Содержащие» справа.

Вы можете выбрать типы документов, типы объектов или отдельные документы, или объекты. В этом примере выбраны только типы объектов *«Process Category»*.

| 12                                                        |                                              | НОВЫЙ! МЕСТО НАХОЖД                                                                                                    | ЕНИЯ КОМПОНЕНТ!        | х      |
|-----------------------------------------------------------|----------------------------------------------|----------------------------------------------------------------------------------------------------|------------------------|--------|
| Сохрани<br>и закрой ь<br>изменен<br>ия<br>редакти         | Создать копию<br>Удалить<br>Отмена           | Изменить<br>родителя<br>Воспитание                                                                                               | Замох<br>использование |        |
| свойства<br>Содержащие<br>критерии<br>Дети<br>Сформирован | Содержан<br>Q. Добан<br>Содержан<br>Содержан | цие эти типы документов!<br>вление типа документа со,<br>цие эти документы!<br>вление документа содерж<br>цие эти типы объектов! | держится!<br>ится!     | •      |
|                                                           | Содержан<br>Содержан<br>Содержан             | ss Category<br>цие эти объекты!<br>вление объекта содержито                                                                      | cal                    | ·<br>C |

Рисунок 13 – Новый компонент местоположения: Содержащие

Следующий шаг – определить критерии для компонента местоположения. Вы можете напрямую определить из каких папок будет получаться содержимое. Папки в этом списке – это все подпапки местоположения, определенные в «Свойствах» под «Содержащиеся в месте».

|                                                    | новый!                                     | место нахожде                                  | НИЯ КОМПОНЕНТ!         | ×            |
|----------------------------------------------------|--------------------------------------------|------------------------------------------------|------------------------|--------------|
| Сохрани<br>и закрой ь<br>изакрени<br>и редактирова | оздать копию<br>(далить<br>Отмена<br>родит | чить<br>геля Добавить<br>ребенка<br>Воспитание | Замок<br>использование |              |
| 20                                                 | Эти места!                                 |                                                |                        |              |
| свойства                                           | Добавить распол                            | ожение                                         |                        | • • •        |
| Содержащие<br>критерии                             | 📔 EA Case Studie:                          | 5                                              |                        | ())          |
| Дети                                               | С этих тегов!                              |                                                |                        |              |
| Сформирован                                        | Создать тег                                |                                                |                        | *            |
|                                                    | Сортировать по                             |                                                |                        |              |
|                                                    | ۹                                          |                                                |                        | *            |
|                                                    | ИМЯ                                        |                                                |                        | Asc. Desc. 🗷 |
|                                                    |                                            |                                                |                        |              |

Рисунок 14 – Новый компонент местоположения: Критерии

Вы также можете определить теги, которые должны быть включены, и добавить любые параметры сортировки. В этом примере мы выбрали сортировку по имени.

#### Настройка компонентов на основе документа

.....

Вы можете вставить и встроить документы в Live Document с помощью компонента документа.

Чтобы создать новый компонент документа, выберите параметр «Вставить компонент», затем выберите «Документ».

| 18                                                            |                                              | НОВЫИ! ДОКУМЕНТ                                        | KOMПOHEHT!             |                       | ×     |
|---------------------------------------------------------------|----------------------------------------------|--------------------------------------------------------|------------------------|-----------------------|-------|
| Сохрани<br>и закрой Сохранит<br>изменен<br>ия<br>редактироват | оздать копию<br>далить<br>Этмена<br>гь       | Изменить<br>родителя Добавить<br>ребенка<br>Воспитание | Замок<br>использование |                       |       |
| свойства<br>Содержащие<br>критерии<br>Дети                    | Имя:<br>Process Di<br>(Основной<br>Ни один р | agrams<br>і объект)<br>одитель назначен!               |                        |                       |       |
| Сформирован                                                   | Содержаш                                     | иеся в месте!                                          |                        | Включите подпункт мес | та! 🗸 |
|                                                               | ₿ (Refe                                      | rence Models )                                         |                        |                       |       |

Затем укажите имя компонента и местоположение для его запуска.

Рисунок 15 – Новый компонент документа: свойства

В разделе «Содержащие» выберите только документы, содержащие указанные объекты.

В третьем разделе определите «Критерии» компонента.

|                                                   |                                            | НОВЫЙ! ДОКУМЕНТ                                        | КОМПОНЕНТ!             | ×          |
|---------------------------------------------------|--------------------------------------------|--------------------------------------------------------|------------------------|------------|
| Сохрани в Кокранит и закрой в менен ия редактиров | Создать копию<br>Удалить<br>Отмена<br>нать | Изменить<br>родителя Добавить<br>ребенка<br>Воспитание | Замок<br>использование |            |
|                                                   | из Docume                                  | ent                                                    |                        |            |
| своиства                                          | <b>Q</b> Добав                             | ьте тип a Document!                                    |                        | •          |
| Содержащие                                        | 🚺 BPA - I                                  | Process Decomposition                                  |                        | (3)        |
| Дети                                              | Эти Docum                                  | ients!                                                 |                        |            |
| Сформирован                                       | <b>Q</b> Добав                             | ить a Document                                         |                        |            |
|                                                   | С этих тего                                | B                                                      |                        |            |
|                                                   | Создать те                                 | 10.                                                    |                        |            |
|                                                   | Сортирова                                  | ть по                                                  |                        |            |
|                                                   | Q                                          |                                                        |                        |            |
|                                                   | Описа                                      | ние                                                    |                        | Asc. Desc. |

Рисунок 16 – Новый компонент документа: критерии

Вы можете выбрать типы документов или определенные документы для включения в этот компонент. Кроме того, вы можете определить критерии тегов и критерии сортировки.

#### Настройка компонентов основе объекта

Компоненты на основе объекта позволяют добавлять списки или таблицы объектов iServer в Live Documents. Вы можете настроить эти компоненты аналогично другим компонентам, упомянутым выше.

Вы можете выбрать «Вставить компонент», а затем выбрать «Объект». Окно «Новый объект» позволяет вам определить имя и по желанию местоположение или схему, в которой могут находиться объекты.

|                                      |                              | НОВЫЙ! ОБЪЕКТ КО                         | OMITOHEHT!                     | Х                          |
|--------------------------------------|------------------------------|------------------------------------------|--------------------------------|----------------------------|
| Сохрани<br>и закрой<br>редактировать | адать копию<br>илить<br>иена | ГУ<br>Изменить<br>родителя<br>Воспитание | алок<br>Замок<br>использование |                            |
| 1                                    | Имя:                         |                                          |                                |                            |
| свойства                             | Process Ob                   | oject                                    |                                |                            |
| критерии<br>Дети<br>Сформирован      | (Основной<br>Ни один ро      | объект)<br>одитель назначен!             |                                |                            |
|                                      | Содержащі                    | иеся в месте!                            | Include Diagram Objects 🖌      | Включите подпункт места! 🗹 |
|                                      | 😂 (Refer                     | ence Models )                            |                                | •••                        |
|                                      | Содержитс                    | я на диаграмме!                          |                                |                            |
|                                      | <b>Q</b> Добави              | ить диаграмму!                           |                                |                            |
|                                      |                              |                                          |                                |                            |

Рисунок 17 – Новый компонент объекта: Свойства

**Примечание**: Убедитесь, что вы установили флажки «Include Diagram Objects» и «Включите подпункт места». Если объекты, не связанны с диаграммой и не находятся в выбранном месте, объекты не будут возвращены в разделе «Критерии», если опция «Include Diagram Objects» будет отключена.

Раздел «Критерии» позволяет определять типы объектов, которые должны быть включены в компонент, или конкретные объекты в репозитории. Здесь вы можете определить параметры тегов и сортировки.

| 02                                                                                  |               | НОВЫЙ! ОБЪЕКТ К                                        | (omfioheht)                     | Х   |
|-------------------------------------------------------------------------------------|---------------|--------------------------------------------------------|---------------------------------|-----|
| Сохрани<br>и закрой Сохранит<br>и закрой Сохранит<br>изменен<br>ия<br>редактировать | алить<br>мена | Изменить<br>родителя Добавить<br>ребенка<br>Воспитание | Самок<br>Замок<br>использование |     |
|                                                                                     | из Object     |                                                        |                                 |     |
| свойства                                                                            | Q             |                                                        |                                 | v   |
| критерии                                                                            | Proce         | ss                                                     |                                 | (*) |
| Дети                                                                                | 🝞 Proce       | ss Group                                               |                                 | 0   |
| Сформирован                                                                         | Эти Object    | isi                                                    |                                 |     |
|                                                                                     | <b>Q</b> Доба | зить an Object                                         |                                 |     |
|                                                                                     | С этих тег    | 08!                                                    |                                 |     |
|                                                                                     | Создать т     | Ē                                                      |                                 |     |
|                                                                                     | Сортиров      | ать по                                                 |                                 |     |
|                                                                                     | <b>Q</b> Доба | вление сортировки парам                                | ietpa!                          | Ŧ   |
|                                                                                     |               |                                                        |                                 | 15  |

Рисунок 18 – Новый компонент объекта: Критерии

#### Настройка дочерних компонентов

Дочерние компоненты позволяют создавать компоненты внутри компонента чтобы выполнять запросы на содержимое с несколькими уровнями.

Вы можете создать дочерние компоненты в окне «Новый компонент» как в предыдущих разделах, или в окне «Редактировать компонент».

|                                                                 | РЕДАКТИРОВАТЬ ОБЪЕ                 | КТ КОМПОНЕНТ!                                                                                                    | × |
|-----------------------------------------------------------------|------------------------------------|----------------------------------------------------------------------------------------------------|---|
| Сохрани<br>и закрой сохранить<br>изменен<br>ия<br>редактировать | Изменить<br>родителя<br>Воспитание | Замок<br>использование                                                                                                    |   |
| свойства<br>критерии<br>Дети<br>Сформирован                     | Нет ди                             | ОЧЕРНИХ ЭЛЕМЕНТОВ<br>нт не является дочерним для этого!<br>Фобавить ребенка<br>Посмотреть список<br>Посмотреть список<br>Просмотр иерархии<br>Место нахождения<br>Документ<br>Э объект |   |

Рисунок 19 – Редактировать компонент: Добавить дочерний

**Примечание**: При создании «Нового компонента» вам необходимо сохранить свойства и критерии, прежде чем вы сможете «Добавить дочерний». Вы можете сделать это, используя кнопку «Сохранить изменения».

Дочерние компоненты выполняются в рамках критериев родительских компонентов, что позволяет получать рекурсивные результаты. В этом примере компонент в виде документа создается как основной с компонентом в виде объекта в качестве дочернего элемента.

| 12                                                                                  | НОВЫЙ! ОБЪЕКТ КОМПОНЕНТ!                                                                                  | х                          |
|-------------------------------------------------------------------------------------|----------------------------------------------------------------------------------------------------|----------------------------|
| Сохрани<br>и закрой сохранит<br>и закрой сохранит<br>изменен<br>ия<br>редактировать | дать колию<br>лить<br>иена<br>Воспитание<br>Изменить<br>робенка<br>Воспитание<br>использование            |                            |
| свойства<br>критерии<br>Дети                                                        | Имя:<br>Ргосезя Object<br>(Основной объект)                                                               |                            |
| Сформирован                                                                         | Is Contained In   Process Diagrams  Содержащиеся в месте!  Include Diagram Objects  Добавить расположение | Включите подпункт места! 🗹 |
|                                                                                     | Содержится на диаграмме!<br>Q Добавить диаграмму!                                                         |                            |

Рисунок 20 – Дочерний компонент объекта

Свойства дочернего компонента объекта позволяют установить взаимосвязь с родительским объектом. В этом примере дочерний компонент в виде объекта возвращает все объекты, которые содержатся в основном объекте в

виде документа. Это определяется опцией «Is Contained In» в разделе «Основной объект».

Вы можете изменить эту опцию, чтобы включить только дочерние объекты, которые имеют какие-либо взаимосвязи с основным объектом. Вы также можете определить конкретные типы взаимосвязей.

Объекты, возвращаемые для дочернего компонента в виде объекта в Live Document, представляют собой набор объектов для каждого документа, возвращаемого основным компонентом в виде документа.

Вы можете создать множество уровней компонентов, другими словами, дочерние компоненты могут иметь собственные дочерние компоненты.

**Примечание**: Используйте многоуровневые компоненты с осторожностью, поскольку они могут привести к снижению производительности базы данных penosumopuя iServer.

#### Параметры сортировки компонентов

Для выходных данных компонентов доступны несколько параметров сортировки. Вы можете получить доступ к параметрам сортировки в разделе «Критерии» в окне «Новые компоненты» или «Редактировать компоненты».

| 18                                                  | EDIT OBJECT COMPONENT                                                                                                    | ×                  |
|-----------------------------------------------------|----------------------------------------------------------------------------------------------------|--------------------|
| Save and<br>Close Changes Edit                      | Copy<br>Edit<br>Parenting<br>Parenting<br>Use                                                                                                    |                    |
| Properties<br>Criteria<br>Children 0<br>Generated 2 | Of Object Type          Q       Add an Object Type         Image: Process Group         These Objects         Q       Add an Object         With these Tags         New tag |                    |
|                                                     | Q. Add sorting parameter Sequence                                                                                                    | ▼<br>Asc. Desc. (I |

Рисунок 21 – Компонент объекта: Последовательность

Например, когда есть последовательность или поток объектов, например, в потоке процесса, выходные данные компонента могут быть отсортированы в соответствии с этой последовательностью. Для этого выберите «Последовательность» в списке «Сортировать по».

Другие варианты сортировки включают в себя имя, описание и т.д. Вы также можете добавить несколько уровней сортировки.

## 2.3 Использование настроенных компонентов

После того как компоненты были настроены для Live Document, вы можете использовать их и поместить в документ по мере необходимости.

Компоненты не влияют на любое пользовательское форматирование, применяемое к документу, такое как верхние и нижние колонтитулы, страницы обложки и содержимого, нумерация страниц и т.д.

#### Добавление и обновление компонента

Чтобы отобразить все настроенные компоненты на панели в правой части документа, выберите параметр «Живое содержимое» на панели инструментов Live Document.

На этой панели есть список всех компонентов, разделенных на компоненты, которые используются в Live Document, а также те, которые не используются (указаны под заголовком «Unused»).

Чтобы использовать компонент в Live Document, выберите компонент и нажмите кнопку «Просмотр полей» на вкладке «iServer». В качестве альтернативы, выберите правую угловую скобку в конце компонента.

| Жи                | вое содержимое        | * X |
|-------------------|-----------------------|-----|
| <mark>⊿ Un</mark> | used                  |     |
|                   | HR Process Diagrams   | 1 3 |
|                   | APQC Process Category |     |
| 4                 | HR Process Group      |     |
|                   | G HR Process Objects  |     |

Рисунок 22 - Компонент: Просмотр полей

Панель полей компонента включает в себя параметры макета для компонента, а также ряд полей свойств компонента в разделе «Свойства». Эти поля включают информацию об атрибутах для результатов компонента.

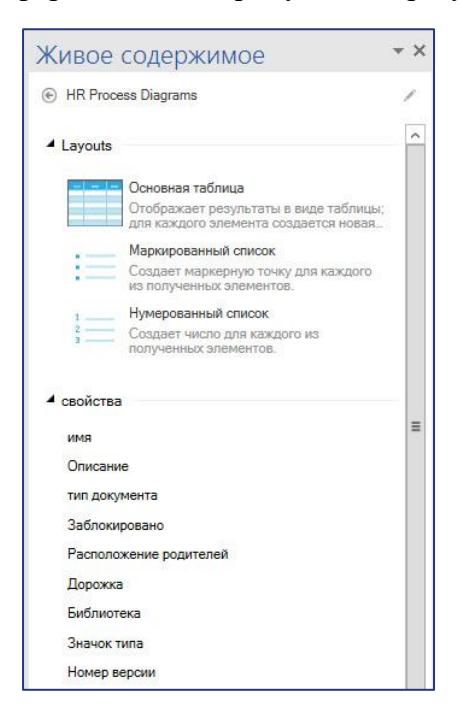

Рисунок 23 – Поля компонента документа

Чтобы вставить компонент в Live Document, где находится курсор, выберите вариант макета в разделе «Layouts» или выберите любой из отдельных «Свойств» или других атрибутов и выберите «Вставить поле» на вкладке «iServer». Кроме того, вы можете дважды щелкнуть макет или отдельное поле, чтобы вставить его.

Вы можете встроить изображение предварительного просмотра схем iServer Visio или документов Microsoft Office с помощью параметра «Встраивать страницу» на панели ««Живое содержимое».

| <ul> <li>встраивать</li> </ul> |   |  |  |
|--------------------------------|---|--|--|
| Все страниц                    | ы |  |  |
|                                |   |  |  |

Рисунок 24 – Встраивать страницу

|                     |               | HR Process N | /lanual |
|---------------------|---------------|--------------|---------|
| HR Process Diagrams |               |              | _       |
| Имя                 | Тип документа | Описание     |         |
| Имя                 | Тип документа | Описание     |         |

Рисунок 25 - Вставленное поле компонента документа: Заполнитель

В предыдущем примере отображается макет основной таблицы поля компонента документа «*HR Process Diagram*», который был вставлен в Live Document.

Затем вы можете обновить содержимое поля компонента документа, чтобы получить содержимое репозитория iServer, как определено в критериях и свойствах компонентов.

Чтобы запросить репозиторий iServer и заполнить Live Document данными компонента, выберите параметр «Обновить» на вкладке «iServer».

| 110 D                                           |                               |                                                                            |
|-------------------------------------------------|-------------------------------|----------------------------------------------------------------------------|
|                                                 |                               |                                                                            |
| ммя                                             | тип документа                 | Описание                                                                   |
| 6 Develop and Manage<br>Human Capital           | BPA - Proœss<br>Decomposition | Value Chain Process: Develop and Manage<br>Human Capital                   |
| 6 Develop and Manage<br>Human Capital Level 1-4 | BPA - Proœss<br>Decomposition | Detailed Proœss: Develop and Manage<br>Human Capital. Proœss Levels 1 to 4 |

Рисунок 26 - Вставленное поле компонента документа: Обновлено

**Примечание**: Только последние зарегистрированные данные объекта и документа могут быть обновлены в Live Document. Изменения, которые еще не были зарегистрированы в penosumopuu iServer, не обновляются.

**Примечание**: Если для экземпляра компонента нет данных, генерируемых для него, компонент остается в состоянии шаблона (как на рисунке 25).

Вы можете добавить контент к «Layouts» из одного и того же компонента, отредактировав макет, например, добавив столбец в «Макет основной таблицы» и вставив нужное поле из того же компонента. Этот пример той же базовой таблицы содержит добавленное поле для номера версии документов.

|                         |              |               | HR Process Manual                   |
|-------------------------|--------------|---------------|-------------------------------------|
| HR Process Diagrams     | ns           |               |                                     |
|                         |              | 124           |                                     |
| имя                     | Номер версии | тип документа | Описание                            |
| 6 Develop and Manage    | 3            | BPA - Proœss  | Value Chain Process: Develop and    |
| Human Capital           |              | Decomposition | Manage Human Capital                |
| 6 Develop and Manage    | 9            | BPA - Proœss  | Detailed Process: Develop and Mana- |
| Human Capital Level 1-4 |              | Decomposition | Human Capital. Proœss Levels 1 to 4 |

Рисунок 27- Добавленное поле компонента документа

#### Добавление дочернего компонента

Вы можете добавить поле дочернего компонента в Live Document таким же образом, как описано в предыдущем разделе.

Чтобы вставить заполнитель компонента в Live Document, выберите компонент, выберите «Просмотр полей», а затем выберите (или дважды щелкните) предпочтительную опцию «Layouts».

В этом примере дочернее поле компонента объекта возвращает список всех объектов процесса, содержащихся в двух родительских полях компонента документа.

| кми                     | тип документа | Описание                                |
|-------------------------|---------------|-----------------------------------------|
| 6 Develop and Manage    | BPA - Process | Value Chain Process: Develop and Manage |
| Human Capital           | Decomposition | Human Capital                           |
| 6 Develop and Manage    | BPA - Proœss  | Detailed Process: Develop and Manage    |
| Human Capital Level 1-4 | Decomposition | Human Capital. Process Levels 1 to 4    |

Рисунок 28 - Вставленное поле дочернего компонента объекта: Заполнитель

Как и прежде, выберите «Обновить» на вкладке «iServer», чтобы заполнить Live Document с помощью результатов компонента из репозитория iServer.

Вы можете редактировать заголовки и любое другое форматирование вокруг компонентов Live Document для достижения результата, аналогичного приведенному ниже примеру.

|                                                                  |                                                                          | HR Process Manua                          |
|------------------------------------------------------------------|--------------------------------------------------------------------------|-------------------------------------------|
|                                                                  |                                                                          |                                           |
| HR Process Diagram                                               | S                                                                        |                                           |
| имя                                                              | тип документа                                                            | Описание                                  |
| 6 Develop and Manage                                             | BPA - Proœss                                                             | Value Chain Process: Develop and Manage   |
| Human Capital                                                    | Decomposition                                                            | Human Capital                             |
| 6 Develop and Manage                                             | BPA - Proœss                                                             | Detailed Process: Develop and Manage      |
| Human Capital Level 1-4                                          | Decomposition                                                            | Human Capital. Process Levels 1 to 4      |
|                                                                  |                                                                          |                                           |
| HR Process Objects                                               |                                                                          |                                           |
| HR Process Objects 6.1 Develop and n                             | anage human resources                                                    | (HR) planning, policies, and strateges -  |
| HR Process Objects     6.1 Develop and n     6.2 Recruit, source | nanage human resources<br>2, and select employees -                      | (HR) planning, policies, and strategies - |
| HR Process Objects                                               | anage human resources<br>2, and select employees -<br>punsel employees - | (HR) planning, policies, and strategies - |

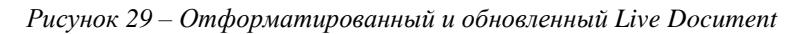

**Примечание**: Если для экземпляра дочернего компонента нет данных, генерируемых для него, компонент остается в состоянии шаблона (как на рисунке 28).

#### Многоуровневое вложение

Вы можете создать многоуровневое вложение полей и компонентов в Live Document.

Если поле из второго компонента вставлено в макет, вы увидите диалоговое окно «Mismatched component» и следующие параметры:

| MISMATCHED COMPONE                                                                          | NT X                      | MISMATCHED COMPONEN                                                                | t x                  |
|---------------------------------------------------------------------------------------------|---------------------------|------------------------------------------------------------------------------------|----------------------|
| You're trying to insert content that d<br>Component. What do you want to de<br>Adopt Fields | esn't belong in this<br>? | You're trying to insert content that doe<br>Component. What do you want to do?<br> | esn't belong in this |
| C                                                                                           | k Cancel                  | 0k                                                                                 | Cancel               |

Рисунок 30 – Вставка поля в макет

- Чтобы присвоить поле с тем же именем, что и компонент, из которого был создан макет, выберите «Adopt fields».
- Чтобы удалить аналитику из поля и вернуть его в обычный текст, выберите «Strip Fields».

Следуя тому же примеру объекта «*HR Document and Process*» из предыдущих тем, может оказаться полезным иметь имя и данные документа, за которыми немедленно следуют объекты, содержащиеся в этом документе, в отличие от того, чтобы иметь их отдельными разделами в Live Document.

Для этого вы можете вставить поля «Имя» и «Описание» компонента документа и вставить поле «Имя» компонента объекта. Резюмируя, логическая структура этого вложения будет выглядеть так как в следующем примере.

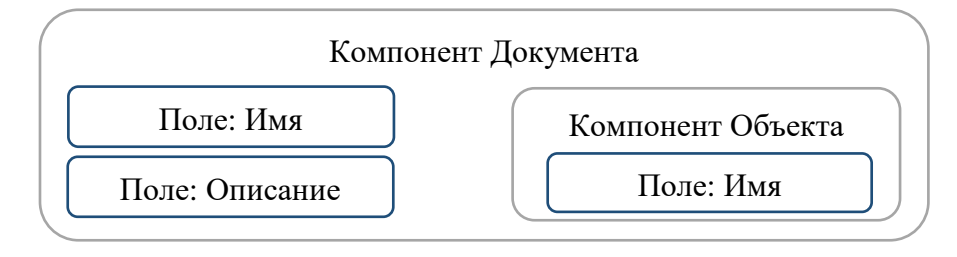

Рисунок 31 – Вложение компонента и поля

Из-за того, как Microsoft Word управляет компонентами и полями, вы должны быть осторожны при вставке вложенных полей.

Когда поле вставляется в Live Document, оно содержится внутри компонента. Поле компонента может быть трудно идентифицировать.

| Live do | ocument |
|---------|---------|
| имя     |         |
| имя     |         |

Рисунок 32 – Контейнер поля и компонента

В предыдущем примере выбор стрелки вправо на клавиатуре перемещает курсор из контейнера поля в контейнер компонента. Только тогда вы можете добавить пробелы (используя клавишу ввода или клавишу пробела на клавиатуре), чтобы вставить вложенный компонент.

| Live document |
|---------------|
| имя           |
|               |
|               |

Рисунок 33 – Контейнер поля и компонента: Расширенный

После расширения контейнера вы можете вставить поле «Имя» из компонента объекта.

| Live docu        | ument       |  |  |  |
|------------------|-------------|--|--|--|
| има<br>Еимя госе | ess Objects |  |  |  |
| имя              |             |  |  |  |
|                  |             |  |  |  |

Рисунок 34 - Вложенные поля из двух компонентов

Вы можете применить форматирование непосредственно к полям перед обновлением компонента, который применяет форматирование ко всем выходным данным соответственно. Обновление компонентов вышерасположенной структуры возвращает следующие результаты: имя документа выделено полужирным шрифтом, описание документа выделено курсивом, а затем список объектов, содержащихся в соответствующих документах.

| <mark>5 Develop and Manage Human Capital</mark><br>Capital                                     | Value Chain Process: Develop and Manage Human |
|------------------------------------------------------------------------------------------------|-----------------------------------------------|
| 6.1 Develop and manage human resources (H                                                      | R) planning, policies, and strategies         |
| 6.2 Recruit, source, and select employees                                                      |                                               |
| 6.3 Develop and counsel employees                                                              |                                               |
| 6.4 Reward and retain employees                                                                |                                               |
| 6.5 Redeploy and retire employees                                                              |                                               |
| 6.6 Manage employee information                                                                |                                               |
| <u>6 Develop and Manage Human Capital Level</u><br>Manage Human Capital. Process Levels 1 to 4 | 1-4 Detailed Process: Develop and             |
| 6.1 Develop and manage human resources (H                                                      | R) planning, policies, and strategies         |
| 6.2 Recruit, source, and select employees                                                      |                                               |
| 6.3 Develop and counsel employees                                                              |                                               |

Рисунок 35 – Пример выводных данных вложенных компонентов

Следуйте тому же процессу, чтобы добавить дополнительные уровни вложенных компонентов и полей.

**Примечание**: Вы должны использовать вложение с осторожностью, так как это может значительно увеличить нагрузку на базу данных penosumopus iServer и превысить память, доступную для приложения Microsoft Word.

#### Блокировка компонентов

Вы можете заблокировать любые поля в Live Document, чтобы предотвратить форматирование обновляющихся данных внутри компонентов. Однако заблокированный компонент или поле могут быть обновлены с новым содержимым репозитория, а критерии компонентов все равно могут быть изменены.

Чтобы заблокировать поле, выберите его в Live Document или на панели «Живое содержимое» справа и выберите опцию «Замок» на вкладке «iServer».

| Live document        | / 🔒 |
|----------------------|-----|
| G HR Process Objects |     |

Рисунок 36 – Заблокированные компоненты

Вы можете разблокировать поля таким же образом, выбрав поле и отменив опцию «Замок» на вкладке «iServer».

Блокировка поля не позволяет перемещать компонент в Live Document или форматировать его.

### 2.4 Макеты таблиц Live Document

При создании Live Documents вы можете использовать таблицы для форматирования и структурирования обновляющихся данных.

Как описано в предыдущих разделах, вы можете использовать макет базовой таблицы и отредактировать его для добавления дополнительных столбцов и т.д., но может быть несколько сценариев, в которых требуется более сложное использование таблиц.

Вы можете использовать таблицы в Live Documents следующим образом:

- Создать новую таблицу для каждого экземпляра данных поля (повторяющаяся таблица).
- Создать строки содержимого компонента в одной таблице.

## Создать новую таблицу для каждого экземпляра содержимого поля (повторяющаяся таблица)

Вы можете создавать повторяющиеся таблицы для выводных данных компонента. Вы можете создать новую таблицу для каждого экземпляра содержимого поля. В этом примере создается новая таблица для каждого документа, возвращаемого компонентом документа.

Чтобы создать повторяющуюся таблицу, вы можете создать таблицу как обычно в Microsoft Word, выбрав «Таблица» на вкладке «Вставка», а затем выберите, сколько столбцов и строк вам нужно.

Следующий шаг – выбрать поле, которое вы хотите вставить в таблицу, и выбрать «Вставить поле» в ячейку требуемой таблицы. Появится следующая подсказка. В этом примере нам не нужна таблица в качестве макета, поэтому выбираем «No».

| 13     | СОЗДАНИЕ МАКЕТА ТАБЛИЦІ            | ы х           |
|--------|------------------------------------|---------------|
| Вы хот | ите использовать эту таблицу в кач | естве макета? |
|        | Yes                                | No            |

Рисунок 37 – Подсказка макета таблицы: Нет

Настройка повторяющейся таблицы перед ее обновлением должна выглядеть аналогично рисунку слева, с примером обновленного компонента – справа.

| Live document   | 7.0 Develop and Manage Using a Conital Complete |
|-----------------|-------------------------------------------------|
| имя             | 7.0 Develop and Manage Human Capital Complete   |
| Список объектов | Список объектов                                 |
|                 |                                                 |
|                 |                                                 |
|                 | 7.0 Develop and Manage Human Capital Level 1-3  |
|                 | Список объектов                                 |
|                 |                                                 |
|                 |                                                 |

Рисунок 38 – Повторяющаяся таблица

После обновления Live Document имеет две таблицы, по одной для каждого возвращенного имени документа.

#### Создать строки содержимого компонента в одной таблице

Чтобы создать таблицу, которая отображает выводные данные поля в отдельных строках одной и той же таблицы, вы можете выполнить те же шаги, что и в предыдущем примере, чтобы создать таблицу в документе.

Добавьте поле в ячейку вновь созданной таблицы, в этом примере мы используем поле «Имя» элемента управления документом. Вам будет предложено выбрать таблицу в качестве макета. В этом примере мы хотим создать макет и выбираем «Yes».

| 13     | СОЗДАНИЕ МАКЕТА ТАБЛИЦЕ            | al X          |
|--------|------------------------------------|---------------|
| Вы хот | ите использовать эту таблицу в кач | естве макета? |
|        |                                    |               |

Рисунок 39 – Подсказка макета таблицы: Да

Затем таблица имеет границу компонента, как в левом примере. После обновления таблица автоматически добавляет строки по мере необходимости, добавляет содержимое поля в новую строку, как в правом примере.

| + | Live document<br>List of diagrams |
|---|-----------------------------------|
| 9 | имя                               |
|   |                                   |

| List of Diagrams                             |
|----------------------------------------------|
| 6 Develop and Manage Human Capital           |
| 6 Develop and Manage Human Capital Level 1-4 |

Рисунок 40 – Добавление содержимого в новую строку

## Обновление и редактирование Live Document

### 3.1 Обновление существующего Live Document

Вам не нужно сохранять Live Documents в репозитории iServer для редактирования или обновления компонентов.

Однако, чтобы обновить существующий Live Document, вам необходимо войти в систему iServer.

Чтобы обновить существующие Live Documents, откройте документ и на вкладке «iServer», нажмите кнопку «Обновить»:

| Ву живое содер»        | кимое                                 |
|------------------------|---------------------------------------|
| Обновить               | йшего *<br>экспорт<br>1цу компоновкой |
| + 06                   | ле                                    |
| •/С ООНОВИТЬ КОМПОНЕНТ |                                       |

Рисунок 41 – Обновление Live Document

- Чтобы обновить только выбранный компонент, нажмите «Обновить компонент».
- Чтобы обновить все компоненты во всем документе, нажмите «Обновить все».

### 3.2 Редактирование компонента

Вы можете отредактировать существующий компонент Live Document, выбрав «Редактировать» на вкладке «iServer» или выбрав значок карандаша справа от компонента на панели «Живое содержимое».

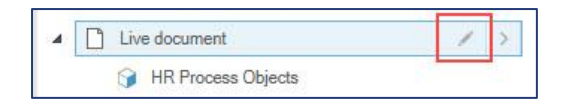

Рисунок 42 – Редактировать компонент

Появится окно «Редактировать компонент», позволяющее редактировать любые свойства, критерии, фильтры или дочерние элементы компонента. Любые изменения компонентов отражаются только в их экземплярах Live Document после повторного обновления Live Document.

Чтобы обновить экземпляр компонента, используемого в Live Document, вы можете найти экземпляры компонентов в документе, используя функцию «Найти ближайшего» на вкладке «iServer».

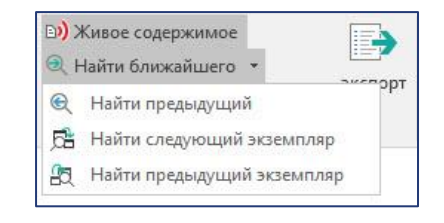

Рисунок 43 – Найти экземпляр

С помощью этой функции вы можете:

- «Найти предыдущий» перейти к любому предыдущему экземпляру компонента в Live Document.
- «Найти следующий экземпляр» перейти к следующему экземпляру выбранного в данный момент компонента.
- «Найти предыдущий экземпляр» перейти к предыдущему экземпляру выбранного в данный момент компонента.

## 3.3 Распространение и импорт Live Documents

Если вы распространяете Live Documents среди пользователей, которые не имеют доступа к iServer или у которых не установлено Live Documents, они могут просматривать Live Documents как обычные документы Microsoft Word.

И наоборот, обычные документы Microsoft Word могут быть превращены в Live Documents и импортированы в репозиторий iServer с помощью функции «Импорт документов».

#### Экспорт документов

Чтобы удалить все динамическое содержимое из Live Document, вы можете выбрать опцию «Экспорт» на вкладке iServer.

Экспорт Live Document удаляет все компоненты и элементы управления содержимым, возвращая их в стандартный документ Microsoft Word.

Несколько сценариев, когда пользователь может захотеть экспортировать Live Document:

- Опубликовать версию документа для архивирования
- Опубликовать статическую версию документа для распространения среди других пользователей
- Опубликовать версию документа для преобразования в другой формат (например, PDF)

#### Импорт документа

Необязательно чтобы Live Documents хранились в репозитории iServer. Если Live Document не хранится в репозитории iServer, вы можете импортировать документы в iServer.

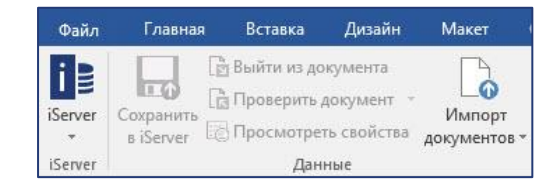

Рисунок 44 – Импорт Live Document

Для этого выберите шаблон документа iServer и нажмите кнопку «Импорт документов». Шаблоны документов iServer предоставляют предопределенную структуру и формат для документа Word, ту же функцию, что и шаблоны Microsoft Word.

Если не планируется форматирование или предопределенная структура документ, вы можете применить шаблон документа Microsoft Word, который является пустым шаблоном документа iServer по умолчанию.

## Шаблоны Live Document

### 4.1 Создание шаблонов Live Document

Вы можете создавать шаблоны Live Document так же, как вы создаете и сохраняете обычные шаблоны документов Microsoft Word.

Шаблон Microsoft Word имеет расширение файла .dot или .dotx. Live Documents требуют более нового формата XML – .dotx.

Чтобы создать новый шаблон Live Documents:

- 1. Создайте новый документ Word как обычно.
- 2. Вставьте необходимые компоненты, поля и другое динамическое содержимое.
- **3.** Выберите «Файл», «Сохранить как» и выберите тип файла шаблона Word.

| Имя файла: | HR Process Manual.dotx | ~ |
|------------|------------------------|---|
| Тип файла: | Шаблон Word            | ~ |

Рисунок 45 – Сохранение шаблона

**Примечание**: Компоненты iServer Live Documents не поддерживаются при вставке их в верхние и нижние колонтитулы или любые другие функции динамического контента в Word (страницы содержания, таблица рисунков и m.d.).

Вы можете сохранить шаблон в любом месте на своем компьютере и загрузить его в виде шаблона документа iServer.

**Примечание**: Создание шаблонов документов iServer является функцией администратора iServer и рассматривается в «Руководстве администратора приложения iServer 2019».

## 4.2 Использование шаблонов Live Document

Когда вы открываете файл шаблона документа (.dotx), Microsoft Word создает новый экземпляр документа, чтобы не перезаписывать шаблон. Когда вы сохраняете документ, открытый из шаблона, вам необходимо указать имя документа и место сохранения.

Если шаблон Live Document загружен в iServer, вы можете создать из него новый документ, выбрав параметр «Новый документ» и выбрав шаблон из списка.

Все элементы управления форматированием и содержимым и компоненты, сохраненные в шаблоне Live Document, доступны для редактирования и обновления.

## Приложение А: Глоссарий терминов

| Термин                      | Объяснение                                           |
|-----------------------------|------------------------------------------------------|
| Дети (Дочерний              | (компонент) под-компонент                            |
| элемент)                    |                                                      |
| Компонент                   | Действующий контент для представлений, документов,   |
|                             | местоположения, или объектов iServer                 |
| Элементы                    | Раздел у Live Document содержащий действующий        |
| управления                  | контент                                              |
| содержимым                  |                                                      |
| Экспортировать              | Удалить весь действующий контент и элементы          |
|                             | управления содержимым из документа                   |
| Встраивать                  | (Документ) вставить изображение для предварительного |
|                             | просмотра схемы Visio или другого документа          |
| Поле                        | Содержится в компоненте. Возможно, атрибуты или      |
|                             | свойства компонента (например, объект, документ)     |
| Сформирован                 | (Компонент) См. Обновить                             |
| Импорт                      | Загрузить Live Document в репозиторий iServer        |
| Экземпляр                   | Обновленный компонент/поле в Live Document           |
| Layout (макет)              | Структура компонента, формат, в котором данные       |
|                             | компонента будут располагаться в Live Document       |
| Живое                       | Все динамические компоненты и поля в Live Document   |
| содержимое<br>Live Document | Динамический документ Word содержащий элементы       |
|                             | управления содержимым и действующий контент          |
| Замок                       | Предотвращает редактирование или изменение           |
|                             | содержимого в Live Document. Не предотвращает        |
|                             | обновление.                                          |
| Родитель                    | (Компонент) многофункциональный компонент            |
| (основной                   | содержащий дочерние                                  |
| элемент)                    |                                                      |
| Шаблон                      | Шаблон Microsoft Word, расширение файла .dot/.dotx   |
| Обновить                    | (Компонент) Компонент, который был обновлен до       |
|                             | контента репозитория iServer                         |